# LABORATORIO - Excel N.1 VARIABILI QUALITATIVE

# DESCRIZIONE DEI DATI DA ESAMINARE

A un campione di studenti del Michigan sono state poste una serie di domande per capire quali obiettivi si pongono per il futuro. In particolare, sono interrogati su quale aspetto tra "grado di istruzione raggiunta", "pratica di uno Sport", "Aspetto fisico" e "Situazione Economica" siano più influenti per avere una buona popolarità.

Nel questionario vengono inoltre richiesti genere, livello scolastico e altre informazioni demografiche. Si vogliono analizzare i dati.

Numero dei ragazzi intervistati: 478

Nomi delle variabili:

- 1. Genere: maschio (M) o femmina (F)
- 2. Anni: età dello studente
- 3. Distretto della scuola: rurale (rural) , suburbano (suburban) , urbano (urban)
- 4. Obiettivi: alto grado di istruzione (1), essere popolare (2), essere un bravo sportivo (3)
- 5. Istruzione: "raggiungere un buon livello di istruzione" è molto importante(1), importante (2), abbastanza importante (3), poco importante (4) per la popolarità
- 6. Sport: "pratica dello sport" è molto importante (1), importante (2), abbastanza importante (3), poco importante (4) per la popolarità
- 7. Aspetto: "essere belli" è molto importante (1), importante (2), abbastanza importante (3), poco importante (4) per la popolarità
- 8. Soldi: "avere molti soldi" è molto importante (1), importante (2), abbastanza importante (3), poco importante (4) per la popolarità

I dati sono raccolti nel dataset: <u>Students' Goal</u>

# ANALISI STATISTICA IN EXCEL

Iniziamo con l'analisi descrittiva delle variabili considerate singolarmente.

Essendo tutte variabili qualitative, le rappresentazioni usuali sono le tabelle di contingenza o i diagrammi a barre.

**Premessa:**Il lavoro è basato su un frequente uso delle tabelle pivot. Ricordare che lo strumento funziona su dati codificati. Prima della creazione del grafico, è opportuno sostituire la codifica con il termine corrispondente.

E' possibile nascondere i campi pivot, ciccando su uno di essi usando il tasto destro del mouse.

### Tabelle di contingenza (a una via)

| Conteggio di Genere | Genere 🔻 |      |                    |
|---------------------|----------|------|--------------------|
|                     | boy      | girl | Totale complessivo |
| Totale              | 227      | 251  | 478                |

Selezionare tutta la tabella Students' Goal (clic prima cella→Maiusc+Ctrl+Fine) Dati → Rapporto Tabella pivot→Layout→in Colonna trascinare Genere→nell'area interna trascinare genere(conteggio di genere)

Copiare la Tabella →Modifica Incolla speciale → spuntare Valori→Calcolare percentuali

| boy    | girl   | complessivo |
|--------|--------|-------------|
| 227    | 251    | 478         |
| 47,49% | 52,51% | 100,00%     |

Commento: i maschi e le femmine sono ugualmente rappresentati.

Totolo

### Diagrammi a barre e diagrammi circolari per singole variabili

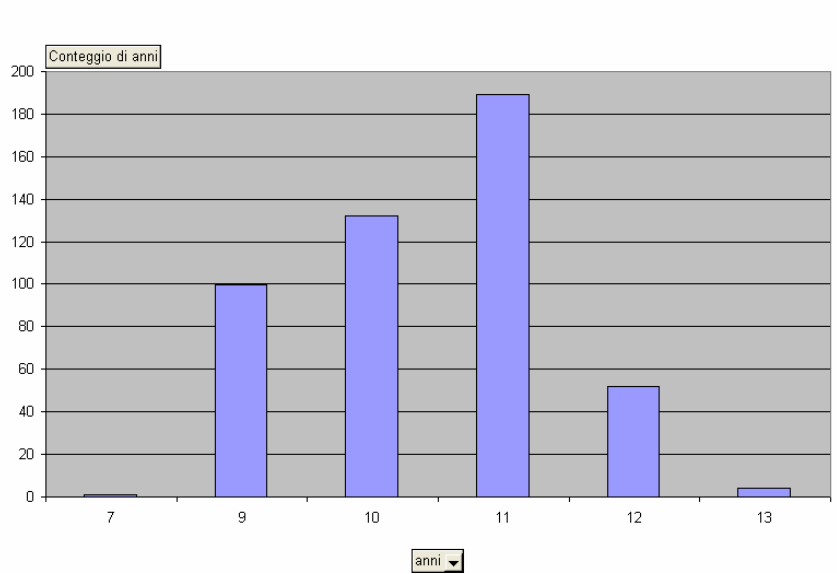

Accertarsi che sia selezionata tutta la tabella Students' Goal $\rightarrow$ Dati  $\rightarrow$  Rapporto Tabella pivot $\rightarrow$ Layout $\rightarrow$ in Riga trascinare Anni $\rightarrow$ nell'area interna trascinare Anni (conteggio di anni)  $\rightarrow$ creazione guidata grafico Commenti: gli anni più rappresentati sono i 10 e 11.

#### Totale

2

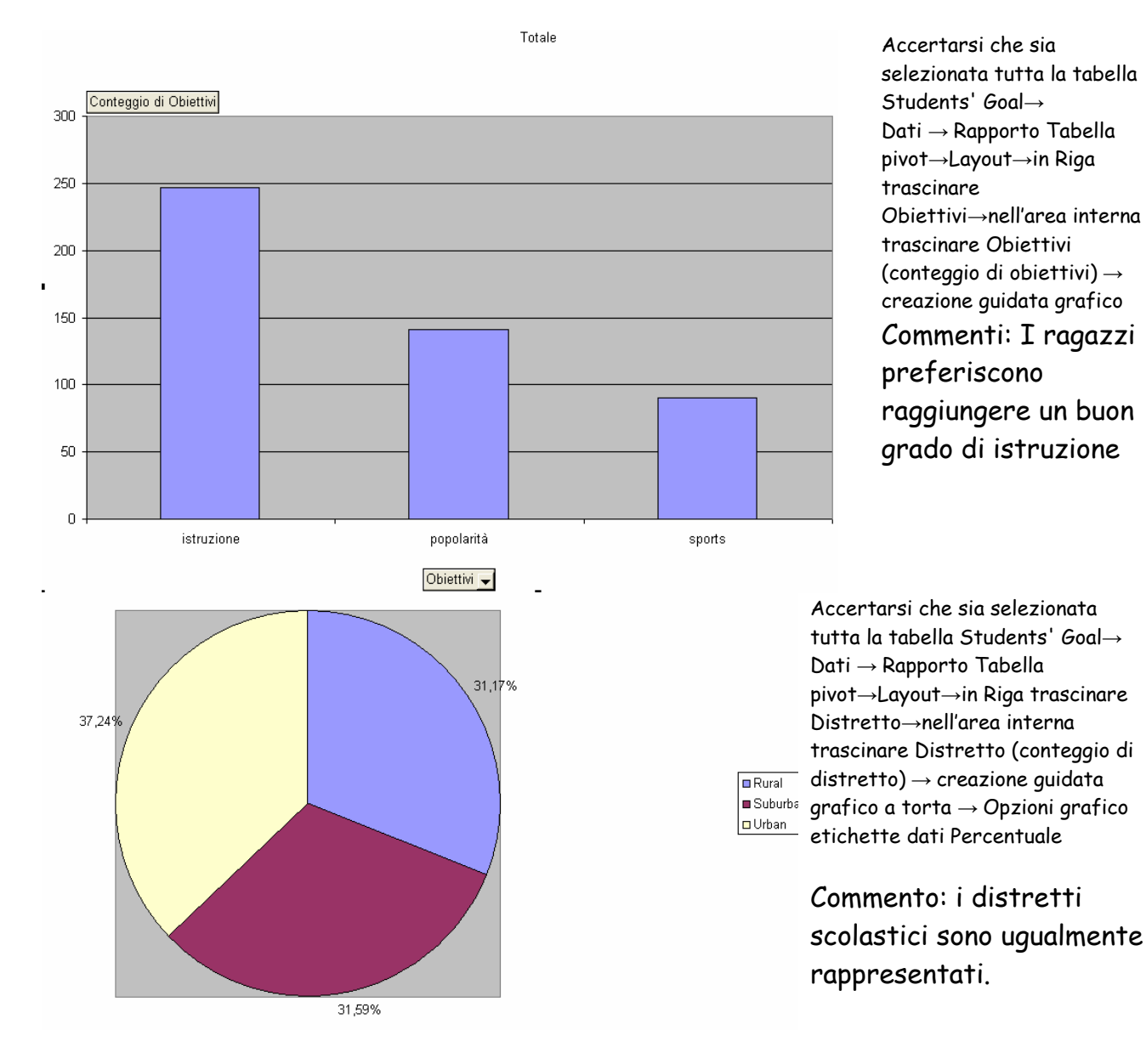

Dall'analisi appena svolta, si capisce che, per comprendere meglio le opinioni dei ragazzi intervistati, è necessaria un'analisi incrociata delle variabili. Ad esempio può essere interessante conoscere se gli obiettivi sono uguali per Maschi e Femmine? Oppure se il distretto scolastico di appartenenza influenza gli obiettivi dei ragazzi?

## Tabelle di contingenza a due vie - conteggi

| 1 | Rilasciare qui i campi pagina |          |      |                    |  |
|---|-------------------------------|----------|------|--------------------|--|
| 2 |                               |          |      |                    |  |
| 3 | Conteggio di Genere           | Genere 🔻 |      |                    |  |
| 4 | Obiettivi 👻                   | boγ      | girl | Totale complessivo |  |
| 5 | 1                             | 117      | 130  | 247                |  |
| 6 | 2                             | 50       | 91   | 141                |  |
| 7 | 3                             | 60       | 30   | 90                 |  |
| 8 | Totale complessivo            | 227      | 251  | 478                |  |

Accertarsi che sia selezionata tutta la tabella Students' Goal→ Dati → Rapporto Tabella pivot→Layout→in Riga trascinare Obiettivi→in Colonna trascinare Genere→nell'area interna trascinare Genere (conteggio di genere)→

| Conteggio di Genere | Genere  |         |                    |
|---------------------|---------|---------|--------------------|
| Obiettivi           | boy     | girl    | Totale complessivo |
| Istruzione          | 51,54%  | 51,79%  | 51,67%             |
| Popolarità          | 22,03%  | 36,25%  | 29,50%             |
| Sport               | 26,43%  | 11,95%  | 18,83%             |
| Totale complessivo  | 100,00% | 100,00% | 100,00%            |

Copiare la Tabella →Modifica Incolla speciale → spuntare Valori→Calcolare percentuali

Commenti: Raggiungere un buon livello di istruzione è il primo obiettivo per Maschi e Femmine. Mentre una percentuale di femmine maggiore rispetto ai maschi preferisce raggiungere una buona popolarità piuttosto che eccellere nello Sport.

### - profili riga

|                                   |             |        |        |                    | Accertarsi che sia              |
|-----------------------------------|-------------|--------|--------|--------------------|---------------------------------|
|                                   |             |        |        |                    | selezionata tutta la            |
|                                   |             |        |        |                    | tabella Students' Goal→         |
| Conteggio di Distretto scolastico | Obiettivi 💌 |        |        |                    | Dati → Rapporto Tabella         |
| Distretto scolastico 🗸 🗸          | 1           | 2      | 3      | Totale complessivo | pivot→Layout→in Riga            |
| Rural                             | 57          | 50     | 42     | 149                | trascinare Distretto→in         |
| Suburban                          | 87          | 42     | 22     | 151                | Colonna trascinare              |
| Urban                             | 103         | 49     | 26     | 178                | Obiettivi→nell'area             |
| Totale complessivo                | 247         | 141    | 90     | 478                | interna trascinare              |
|                                   |             |        |        |                    | Distretto (conteggio di         |
|                                   |             |        |        |                    | Ditretto)                       |
|                                   |             |        |        |                    |                                 |
|                                   |             |        |        |                    | Copiare la Tabella              |
|                                   |             |        |        |                    | →Modifica Incolla               |
|                                   |             |        |        |                    | speciale $\rightarrow$ spuntare |
| Conteggio di Distratto ecolostico | Obiottivi   |        |        |                    | Valori→Calcolare                |
| Distretto ecolastico              | 1           | 2      | 3      | Totale complessivo | percentuali                     |
| Rural                             | 38.26%      | 33.56% | 28 19% |                    | Commento: il                    |
| Suburban                          | 48,88%      | 27.81% | 14.57% | 100,00%            | distretto scolastico            |
| Urban                             | 57,87%      | 27.53% | 14.61% | 100,00%            |                                 |
| Totale complessivo                | 51,67%      | 29,50% | 18,83% | 100,00%            | di appartenenza e               |
|                                   |             |        |        | · · ·              | gli obiettivi                   |
|                                   |             |        |        |                    | sembrano                        |
|                                   |             |        |        |                    | dipendenti.                     |

Passiamo ora alla rappresentazione grafica di più variabili.

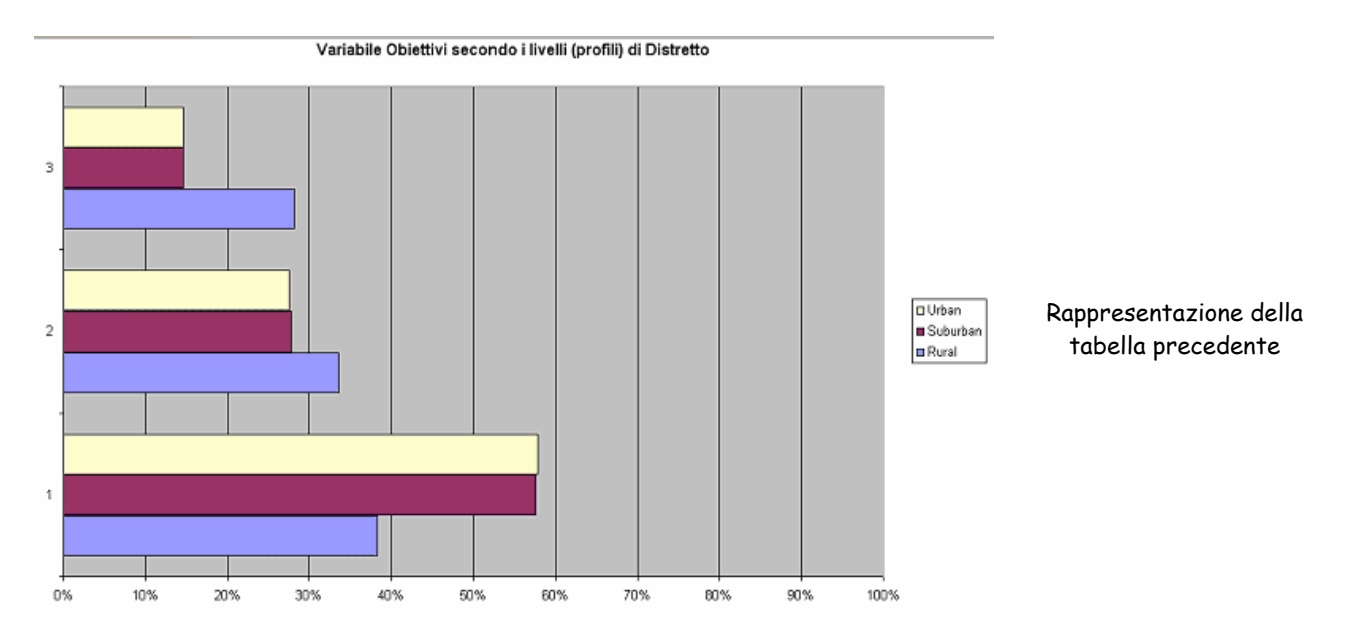

# Diagrammi di una variabile suddivisi secondo i livelli di un'altra variabile (profili)

Diagrammi a barre di una variabile con evidenziata la distribuzione di un'altra variabile in ciascuna barra (distribuzione congiunta)

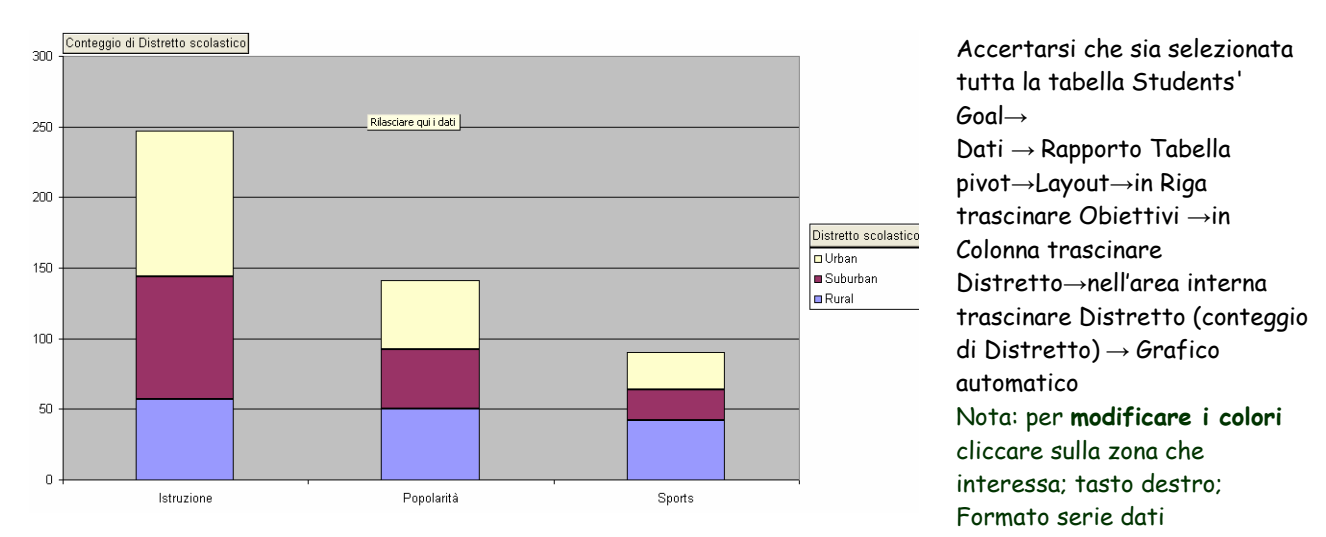

Commenti: Per i ragazzi che provengono da un distretto scolastico suburbano e urbano è più importante raggiungere un buon livello di istruzione. Per i ragazzi provenienti da un distretto scolastico rurale i tre obiettivi si equivalgono.

## Tabelle di contingenza a due vie con i profili riga e colonna

| Conteggio di Genere | Genere 🔻                                    |                                              |                                                                | Accertarsi che sia selezionata tutta la                                                     |
|---------------------|---------------------------------------------|----------------------------------------------|----------------------------------------------------------------|---------------------------------------------------------------------------------------------|
| Istruzione 🗸 🔻      | boy                                         | girl                                         | Totale complessivo                                             | tabella Students' Goal→                                                                     |
| 1                   | 39                                          | 55                                           | 94                                                             | Dati → Rapporto Tabella pivot→Layout→in                                                     |
| 2                   | 61                                          | 62                                           | 123                                                            | Riga trascinare Istruzione→in Colonna                                                       |
| 3                   | 67                                          | 66                                           | 133                                                            | trascinare Genere→nell'area interna                                                         |
| 4                   | 60                                          | 68                                           | 128                                                            | trascinare Genere(conteggio di Genere)                                                      |
| Totale complessivo  | 227                                         | 251                                          | 478                                                            |                                                                                             |
| Conteggio di Genere | Genere                                      |                                              |                                                                |                                                                                             |
| 1                   |                                             |                                              |                                                                |                                                                                             |
| Istruzione          | boy                                         | girl                                         | Totale complessivo                                             | Conjare la Tabella →Modifica Incolla                                                        |
| Istruzione<br>1     | boy<br>41,49%                               | girl<br>58,51%                               | Totale complessivo<br>100,00%                                  | Copiare la Tabella →Modifica Incolla<br>speciale → spuntare Valori→Calcolare                |
| Istruzione 1        | boy<br>41,49%<br>49,59%                     | girl<br>58,51%<br>50,41%                     | Totale complessivo<br>100,00%<br>100,00%                       | Copiare la Tabella →Modifica Incolla<br>speciale → spuntare Valori→Calcolare<br>percentuali |
| 1<br>2<br>3         | boy<br>41,49%<br>49,59%<br>50,38%           | girl<br>58,51%<br>50,41%<br>49,62%           | Totale complessivo<br>100,00%<br>100,00%<br>100,00%            | Copiare la Tabella →Modifica Incolla<br>speciale → spuntare Valori→Calcolare<br>percentuali |
| 1<br>2<br>3<br>4    | boy<br>41,49%<br>49,59%<br>50,38%<br>46,88% | girl<br>58,51%<br>50,41%<br>49,62%<br>53,13% | Totale complessivo<br>100,00%<br>100,00%<br>100,00%<br>100,00% | Copiare la Tabella →Modifica Incolla<br>speciale → spuntare Valori→Calcolare<br>percentuali |

Analogamente si ottengono le tabelle seguenti, trascinando il campo che interessa, scelto nella finestra che appare con Elenco campi tabella pivot:

| Conteggio di Genere | Genere |        |                    |
|---------------------|--------|--------|--------------------|
| Sport               | boy    | girl   | Totale complessivo |
| 1                   | 76,97% | 23,03% | 100,00%            |
| 2                   | 38,96% | 61,04% | 100,00%            |
| 3                   | 27,68% | 72,32% | 100,00%            |
| 4                   | 19,15% | 80,85% | 100,00%            |
| Totale complessivo  | 47,49% | 52,51% | 100,00%            |

| Conteggio di Genere | Genere |        |                    |
|---------------------|--------|--------|--------------------|
| Aspetto             | boy    | girl   | Totale complessivo |
| 1                   | 23,78% | 76,22% | 100,00%            |
| 2                   | 58,73% | 41,27% | 100,00%            |
| 3                   | 58,42% | 41,58% | 100,00%            |
| 4                   | 75,76% | 24,24% | 100,00%            |
| Totale complessivo  | 47,49% | 52,51% | 100,00%            |

| Conteggio di Genere | Genere |        |                    |
|---------------------|--------|--------|--------------------|
| Soldi               | boy    | girl   | Totale complessivo |
| 1                   | 50,00% | 50,00% | 100,00%            |
| 2                   | 42,67% | 57,33% | 100,00%            |
| 3                   | 53,03% | 46,97% | 100,00%            |
| 4                   | 45,57% | 54,43% | 100,00%            |
| Totale complessivo  | 47,49% | 52,51% | 100,00%            |

Commenti: Si nota che non c'è indipendenza fra la variabile genere e le variabili aspetto, soldi e sport. Mentre sia maschi che femmine valutano approssimativamente allo stesso modo l'importanza di una buona istruzione per ottenere popolarità.

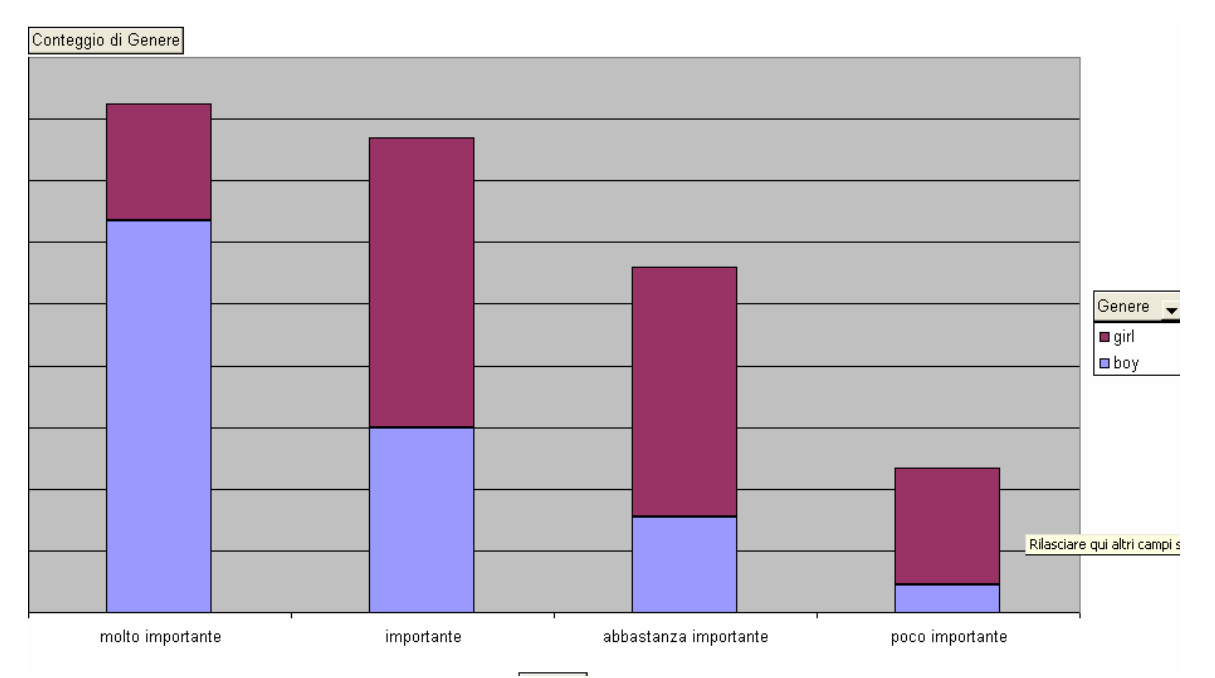

Ad esempio, eccellere nello sport sembra essere molto importante per i maschi, ma non per le femmine.

Diagrammi circolari di una variabile suddivisi secondo i livelli di un'altra variabile (profili)

Dalla seguente tabella pivot:

| Conteggio di Genere | Genere 🔻 |      |                    |
|---------------------|----------|------|--------------------|
| Aspetto 🗸 🗸         | boy      | girl | Totale complessivo |
| 1                   | 44       | 141  | 185                |
| 2                   | 74       | 52   | 126                |
| 3                   | 59       | 42   | 101                |
| 4                   | 50       | 16   | 66                 |
| Totale complessivo  | 227      | 251  | 478                |

si possono scegliere, usando il menu a tendina, le ragazze o i ragazzi, ottenendo i seguenti diagrammi:

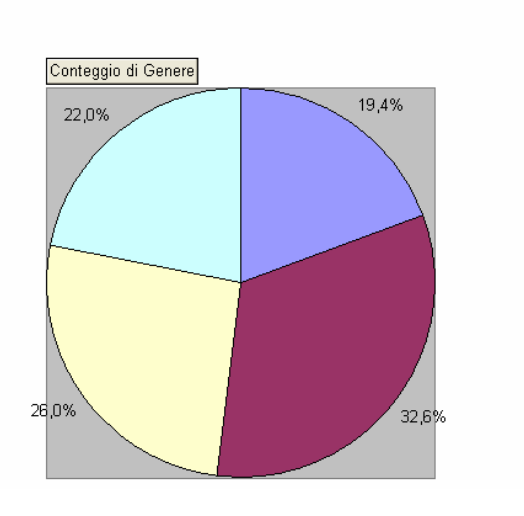

boy

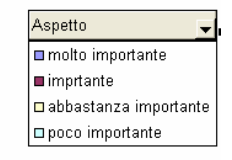

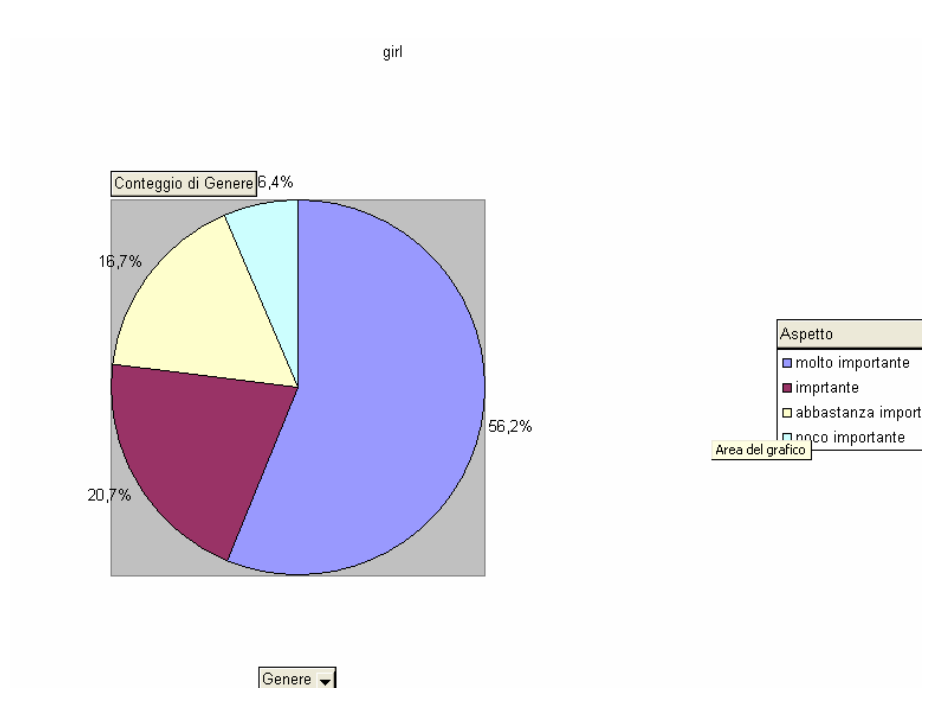